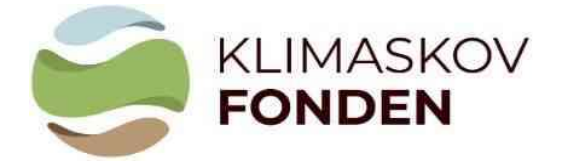

Vejledning til beregningsmodel VERSION 2 – marts 2024

## Vejledning til at udfylde Klimaskovfondens beregningsmodel for CO2-optag ved skovrejsning

Du skal bruge Klimaskovfondens beregningsmodel for CO<sub>2</sub>-optaget ved skovrejsning, herefter kaldet CO<sub>2</sub>-beregneren, når du ansøger om støtte til et skovrejsningsprojekt under Klimaskovfonden. Formålet er at sikre en ensartet og troværdig beregning af CO<sub>2</sub>-optaget ved skovrejsning for projekter under fonden.

CO<sub>2</sub>-beregneren skal ses i sammenhæng med den aktuelle vejledning til ansøgning om støtte til projekter under Klimaskovfonden, Klimaskovfondens skovkriterier og Standard for bidrag til den danske klimaindsats ved naturbaserede klimaprojekter, gennem skovrejsning. Nedenfor følger vejledning til at udfylde data i beregningsarket samt forklaring af udvalgte resultater, der skal overføres til den elektroniske ansøgning.

## Overordnet opbygning af modellen

Arket: "**Stamdata – Projektplan**" er det eneste ark, der skal indtastes i. Indtast kun data i de grønne felter.

Vær opmærksom på den røde feltblok "Arealkontrol", som skal give nul i begge felter: Kontrol- Baseline areal (felt: E38) og Kontrol Projektplans-areal (felt: E39).

Felterne under "Overordnet arealfordeling på projektareal" kan benyttes til at kontrollere projektarealets procentmæssige fordeling af henholdsvis bevokset og ubevokset areal, den procentmæssige fordeling af løv og nål, samt andelen af hjemmehørende træarter på det bevoksede areal op mod skovkriterierne. Fordelingen mellem løv og nål og andelen af hjemmehørende træarter er defineret på baggrund af kulturmodellens hovedtræart. Derudover er der tilføjet et felt, der beregner den procentvise andel af skovbryn i forhold til projektets samlede størrelse.

| В                        | с                                                         | D                                                    | E F                                                                                                    | G                                                             | н                                                   | 1                                                                                                    | J                                                                                                    | K                                                                                                    |                                         |       |
|--------------------------|-----------------------------------------------------------|------------------------------------------------------|----------------------------------------------------------------------------------------------------|---------------------------------------------------------------|-----------------------------------------------------|----------------------------------------------------------------------------------------------------|----------------------------------------------------------------------------------------------------|----------------------------------------------------------------------------------------------------|-----------------------------------------|-------|
|                          |                                                           |                                                      |                                                                                                    |                                                               |                                                     |                                                                                                    |                                                                                                    |                                                                                                    |                                         |       |
| Stam                     | data o                                                    | g proje                                              | ktplan                                                                                                    |                                                               |                                                     |                                                                                                    |                                                                                                    |                                                                                                    |                                         |       |
|                          |                                                           |                                                      |                                                                                                    |                                                               |                                                     |                                                                                                    |                                                                                                    | Modelversion: \                                                                                                    | Version 2.0, marts 2024                 | 26.02 |
|                          |                                                           |                                                      |                                                                                                    |                                                               |                                                     |                                                                                                    |                                                                                                    | Dato (udiyidi).                                                                                                    |                                         | dd-r  |
| Projektin                | formation                                                 | 1                                                    |                                                                                                    |                                                               |                                                     | Kontaktinform                                                                                                    | nation:                                                                                                    |                                                                                                    |                                         |       |
| Projekt-Kv               | vitteringsnu                                              | immer:                                               |                                                                                                    |                                                               |                                                     | Projektejer:                                                                                                    |                                                                                                    | Hans Hansen                                                                                                    |                                         |       |
| Ansøgning<br>Projekttite | gsrunde:                                                  |                                                      | Ansøgni                                                                                                    | ngsrunde 5, 2024                                              |                                                     | Kontaktperson                                                                                                    |                                                                                                    |                                                                                                    | Jens Jensen                             |       |
| okalitet (               | (adresse):                                                |                                                      | Sko                                                                                                    | wej 42, Skovløse                                              |                                                     | E-mail:                                                                                                    |                                                                                                    | ji@skovmail.dk                                                                                                    | 12 34 30 10                             |       |
| Startår for              | r projekt                                                 | ekt (na).                                            |                                                                                                    | 2024                                                          |                                                     |                                                                                                    |                                                                                                    |                                                                                                    |                                         |       |
| Buffer                   |                                                           |                                                      |                                                                                                    | 15%                                                           |                                                     |                                                                                                    |                                                                                                    |                                                                                                    |                                         |       |
| Baseline                 | - arealan                                                 | vendelse:                                            |                                                                                                    |                                                               |                                                     | Overordnet an                                                                                                    | realfordeling pa                                                                                                    | projektareal:                                                                                                    |                                         |       |
| Nuværend                 | le arealanv                                               | endelse                                              | Areal                                                                                                    |                                                               |                                                     |                                                                                                    | Areal (ha)                                                                                                    | Fordeling (%)                                                                                                    |                                         |       |
| Ageriord i               | omdrift                                                   |                                                      | (ha)<br>4.0                                                                                                    |                                                               |                                                     | Bevokset:<br>Ubevokset:                                                                                                    | 9,5<br>0,5                                                                                                    | 95%<br>5%                                                                                                    |                                         |       |
| luletræer<br>/edvaren/   | de/permane                                                | ent aræs                                             | 2,0                                                                                                    |                                                               |                                                     |                                                                                                    | 10,0                                                                                                    | 100%                                                                                                    |                                         |       |
| Hede                     |                                                           |                                                      |                                                                                                    |                                                               |                                                     | Løv/nål - forde                                                                                                    | eling på bevok                                                                                                    | et areal*:                                                                                                    |                                         |       |
| Dverdrev                 |                                                           |                                                      |                                                                                                    |                                                               |                                                     | Lau                                                                                                    | Areal (ha)                                                                                                    | Fordeling (%)                                                                                                    |                                         |       |
| Eksistere                | nde skov                                                  |                                                      | 2,0                                                                                                    |                                                               |                                                     | Nål                                                                                                    | 1,0                                                                                                    | 11%                                                                                                    |                                         |       |
| Hegn og k<br>Øvrige are  | krat<br>ealer (vej m                                      | v.)                                                  |                                                                                                    |                                                               |                                                     |                                                                                                    | 9,5                                                                                                    | 100%                                                                                                    |                                         |       |
| alt                      |                                                           |                                                      | 10,0                                                                                                    |                                                               |                                                     | Andel hjemme                                                                                                    | ehørende på be                                                                                                    | vokset areal*:                                                                                                    |                                         |       |
| Arealkon<br>Kontrol - f  | i <mark>trol:</mark><br>Baseline - a                      | areal:                                               | 0.0 <sup>°</sup> ha                                                                                                    |                                                               |                                                     | Hjemmehørend                                                                                                    | le                                                                                                    | Andel (%)<br>89%                                                                                                    | -                                       |       |
| Kontrol - I              | Projektplan                                               | s - areal:                                           | 0,0 <sup>°</sup> ha                                                                                                    | _                                                             |                                                     | Andel Skovbr                                                                                                    | yn på bevokset                                                                                                    | areal*:                                                                                                    |                                         |       |
|                          |                                                           |                                                      |                                                                                                    |                                                               |                                                     | 1.                                                                                                    |                                                                                                    |                                                                                                    |                                         |       |
|                          |                                                           |                                                      |                                                                                                    |                                                               |                                                     |                                                                                                    |                                                                                                    | Andel (%)                                                                                                    |                                         |       |
|                          |                                                           |                                                      |                                                                                                    |                                                               |                                                     | Skovbryn                                                                                                    | _                                                                                                    | Andel (%)<br>21%                                                                                                    |                                         |       |
|                          |                                                           |                                                      |                                                                                                    |                                                               |                                                     | Skovbryn<br>* Fordeling melle<br>hjemmehærende                                                                                                    | em løvinål og andel<br>træarter er definer                                                                                             | Andel (%)<br>21%<br>af<br>at på baggrund af                                                                                                    |                                         |       |
| Projektpl                | lan:                                                      |                                                      |                                                                                                    |                                                               |                                                     | Skovbryn<br>* Fordeling melle<br>hjemmehørende<br>kulturmodellens                                                                                                    | em løvinål og ande<br>træarter er definer<br>hovedtræart                                                                               | Andel (%)<br>21%<br>af<br>et på baggrund af                                                                                                    |                                         |       |
| Projektpl<br>Afd.        | lan:<br>Litra                                             | Areal (ha)                                           | Projekt - arealanvendelse<br>(additionalitet)                                                                                                    | Etablering år                                                 | Bevoksning<br>spct.                                 | Skovbryn * Fordeling melle hjemmehærende kulturmodellens CO2-binding i jordbund medregnes (jarlen)                                                                                                    | em løvihål og ande<br>træarter er definer<br>hovedtræart.<br>Kultu                                                                     | Andel (%)<br>21%<br>af<br>på baggrund af<br>rmodel                                                                                                    | Bernærkning                             |       |
| Projektpl<br>Afd.        | lan:<br>Litra                                             | Areal (ha)                                           | Projekt - arealanvendelse<br>(additionalitet)<br>Ny skov og natur<br>Eksisterende skov on natur                                                                              | Etablering år<br>2024                                         | Bevoksning<br>spct.<br>100%                         | Skovbryn * Fordeling melle kienmeharende kulturmodellens CObinding i jordbund medregnes (ja/nej) Nej la                                                                                                    | em lævhål og andel<br>træater er definer<br>hovedtræart<br>Kultu<br>Skovbry<br>ÆR/SPIDS                                                | Andel (%)<br>21%<br>af<br>på baggrund af<br>rmodel<br>n (Middel)                                                                                           | Bemærkning                              |       |
| Projektpl<br>Afd.        | an:<br>Litra<br>a<br>b<br>c<br>d                          | Areal (ha)<br>2,0<br>2,0<br>3,0                      | Projekt - arealanvendelse<br>(additionalitet)<br>Ny skov og natur<br>Eksisterende skov og natur<br>Ny skov og natur                                                          | Etablering år<br>2024<br>2000<br>2024                         | Bevoksning<br>spct.<br>100%<br>100%                 | Skovbryn * Fordeling melle<br>tjernmeharende<br>kulturmodellens CO <sub>2</sub> -binding i<br>jordbund<br>medregnes<br>(ja/nej)<br>Nej<br>Ja<br>Nai                                                                                                    | em lævhål og ande<br>træater er definer<br>hovedræart<br>Kultu<br>Skovån<br>ÆR/SPIDS<br>BØG/AU<br>BØG/AU                               | Andel (%)<br>21%<br>of<br>t på baggrund af<br>model<br>n (Middel)<br>LON (Middel)<br>Ø (Middel)                                                            | Bernærkning<br>2 ha tidligere juletræer |       |
| Projektpl<br>Afd.        | an:<br>Litra<br>a<br>b<br>c<br>d<br>e<br>f                | Areal (ha)<br>2.0<br>2.0<br>3.0<br>0.5<br>1.0        | Projekt - arealanvendelse<br>(additionalitet)<br>Ny skov og natur<br>Eksisterende skov og natur<br>Øvnge arealer<br>Ny skov og natur<br>Ny skov og natur                     | Etablering år<br>2024<br>2000<br>2024<br>2024<br>2024         | Bevoksning<br>spcL<br>100%<br>100%<br>100%          | Skovbryn *Fordeling melle kenneharende kulturmodellene CObinding i jordbund medregnes (ja/nej) Nej Ja Ja Nej Ja Ia                                                                                                    | em levihål og ande<br>træater er definer<br>hovedræart<br>Kultu<br>Skovbry<br>ÆR/SPIDS<br>BØG/AL<br>inge<br>DOUGL<br>Naturke tigen     | Andel (%)<br>21%<br>af<br>af på baggrund af<br>model<br>n (Middel)<br>LON (Middel)<br>Ø (Middel)<br>S (Middel)<br>S (Middel)                               | Bernærkning<br>2 ha tidligere juletræer |       |
| Projektpl<br>Afd.<br>1   | an:<br>Litra<br>a<br>b<br>c<br>d<br>d<br>e<br>f           | Areal (ha)<br>2,0<br>3,0<br>0,5<br>1,0<br>1,5        | Projekt - arealanvendelse<br>(additionalitet)<br>Ny skov og natur<br>Eksisterende skov og natur<br>Øvnge arealer<br>Ny skov og natur<br>Ny skov og natur<br>Ny skov og natur | Etablering år<br>2024<br>2000<br>2024<br>2024<br>2024<br>2024 | Bevoksning<br>spct.<br>100%<br>100%<br>100%         | Skovbryn * Fordeling melle tiermeharende kulturmodellens (a/mel) Nej Ja Ja Ja Ja Ja Ja Ja                                                                                                    | en levhål og ande<br>træster er definer<br>hovedræst<br>Kulth<br>Skovbr<br>ÆR/SPIDS<br>BØGAL<br>Inge<br>DOUGL<br>Naturlig tilgron      | Andel (%)<br>21%<br>af<br>t på baggrund af<br>model<br>LØN (Middel)<br>Ø (Middel)<br>Ø (Middel)<br>S (Middel)<br>S (Middel)<br>Ing/Urert (Middel)          | Bernærkning<br>2 ha tidligere juletræer |       |
| Afd.                     | an:<br>Litra<br>a<br>b<br>c<br>d<br>d<br>e<br>f           | Areal (ha)<br>2,0<br>2,0<br>3,0<br>0,5<br>1,0<br>1,5 | Projekt - arealanvendelse<br>(additionalitet)<br>Ny skov og natur<br>Eksisterende skov og natur<br>Ørige arealer<br>Ny skov og natur<br>Ny skov og natur<br>Ny skov og natur | Etablering år<br>2024<br>2000<br>2024<br>2024<br>2024         | Bevoksning<br>spct.<br>100%<br>100%<br>100%<br>100% | Skovbryn<br>Fordding melle<br>hiermehernede<br>kulturmodellens<br>CO2-binding i<br>jordbund<br>medregnes<br>(ja/nej)<br>Ja<br>Ja<br>Ja<br>Ja<br>Ja                                                                                                    | en lavhål og andel<br>træster er definer<br>hovedræart<br>Kultu<br>Skovån<br>ÆR/SPIDS<br>BØG/AL<br>linger<br>DOUGU<br>Naturlig tilgron | Andel (%)<br>21%<br>af<br>at på baggrund af<br>model<br>LØN (Middel)<br>Ø (Middel)<br>Ø (Middel)<br>S (Middel)<br>S (Middel)                               | Bernærkning<br>2 ha tidligere juletræer |       |
| Afd.                     | an:<br>Litra<br>a<br>b<br>c<br>d<br>d<br>e<br>f           | Areal (ha)<br>2.0<br>2.0<br>3.0<br>0.5<br>1.0<br>1.5 | Projekt - arealanvendelse<br>(additionalitet)<br>Ny skov og natur<br>Eksisterende skov og natur<br>Ornge arealer<br>Ny skov og natur<br>Ny skov og natur<br>Ny skov og natur | Etablering år<br>2024<br>2020<br>2024<br>2024<br>2024<br>2024 | Bevoksning<br>spct.<br>100%<br>100%<br>100%         | Skovbryn<br>* Fordeling mellen<br>kremmehaende<br>kulturnoblens<br>(og-binding i<br>jordbund<br>medregnes<br>(agnes)<br>Nej<br>Ja<br>Ja<br>Ja<br>Ja<br>Ja                                                                                                    | m leihä og ander<br>træster er defnær<br>hovedræst<br>Kultu<br>Skovbry<br>ÆR/SPDS<br>BOG/AL<br>DOUGL<br>Naturlig tilgron               | Andel (%)<br>21%<br>of<br>t på baggrund af<br>rmodel<br>n (Middel)<br>LON (Middel)<br>Q (Middel)<br>Q (Middel)<br>S (Middel)<br>S (Middel)<br>S (Middel)   | Bemærkning<br>2 ha tidligere juletræer  |       |
| Afd.                     | an:<br>Litra<br>a<br>b<br>c<br>d<br>d<br>e<br>e<br>f      | Areal (ha)<br>2.0<br>3.0<br>0.5<br>1.0<br>1.5        | Projekt - arealanvendelse<br>(additionalitot)<br>Ny skov og natur<br>Eksisterende skov og natur<br>Ornge arealer<br>Ny skov og natur<br>Ny skov og natur<br>Ny skov og natur | Etablering år<br>2024<br>2020<br>2024<br>2024<br>2024<br>2024 | Bevoksning<br>spct.<br>100%<br>100%<br>100%<br>100% | Skovbryn<br>* Fordeling melie<br>Viermehaerede<br>kulturmodellens<br>(CO <sub>2</sub> binding i<br>jordbund<br>medregnes<br>(gaher)<br>Nej<br>Ja<br>Ja<br>Ja<br>Ja<br>Ja                                                                                                    | em levhið og andel<br>træster er definer<br>hovedræst<br>Kalth<br>Kalth<br>KrivsPoo<br>BØG/AI<br>Ingeng<br>DOUGU<br>Naturlig tilgron   | Andel (%)<br>21%<br>of<br>t på baggrund af<br>rmodel<br>n (Middel)<br>LON (Middel)<br>Q (Middel)<br>Q (Middel)<br>S (Middel)<br>S (Middel)                 | Bernærkning<br>2 ha tidligere juletræer |       |
| Projektpl<br>Afd.<br>1   | an:<br>Litra<br>a<br>b<br>c<br>c<br>d<br>e<br>e           | Areal (ha)<br>2.0<br>3.0<br>0.5<br>1.0<br>1.5        | Projekt - arealanvendelse<br>(additionalitet)<br>Ny skov og natur<br>Eksisterende skov og natur<br>Ornge arealer<br>Ny skov og natur<br>Ny skov og natur<br>Ny skov og natur | Etablering år<br>2024<br>2020<br>2024<br>2024<br>2024<br>2024 | Bevoksning<br>spct.<br>100%<br>100%<br>100%         | Skovbryn<br>* Fordeling melie<br>Vremnehaerede<br>kulturmodellens<br>(CO <sub>2</sub> binding i<br>jordbund<br>medregnes<br>(gaheg)<br>Nej<br>Ja<br>Ja<br>Ja<br>Ja<br>Ja                                                                                                    | em levhið og andel<br>træster er definer<br>hovedræst<br>Kalth<br>Skorby<br>ÆRVSPDC<br>BØG/AL<br>Ingeng<br>DOUGU<br>Naturlig tilgron   | Andel (%)<br>21%<br>of<br>t på baggrund af<br>rmodel<br>n (Middel)<br>LON (Middel)<br>G (Middel)<br>S (Middel)<br>S (Middel)<br>S (Middel)                 | Bernærkning<br>2 ha tidligere juletræer |       |
| Atd.                     | an:<br>Litra<br>a<br>b<br>c<br>c<br>d<br>e<br>f           | Areal (ha)<br>2.0<br>2.0<br>3.0<br>0.5<br>1.0<br>1.5 | Projekt - arealanvendelse<br>(additionalitet)<br>Ny skov og natur<br>Eksisterende skov og natur<br>Ornge arealer<br>Ny skov og natur<br>Ny skov og natur                     | Etablering år<br>2024<br>2020<br>2024<br>2024<br>2024<br>2024 | Bevoksning<br>spct.<br>100%<br>100%<br>100%<br>100% | Skovbryn<br>* Fordeling melie<br>Viermehaerede<br>kulturmodellens<br>(CO <sub>2</sub> binding i<br>jordbund<br>medregnes<br>(gane)<br>Nej<br>Ja<br>Ja<br>Ja<br>Ja<br>Ja                                                                                                    | em levhið og andel<br>træster er definer<br>hovedræst<br>Kalth<br>ÆRI/SPIOE<br>BØG/AL<br>Ingeng<br>DOUGL<br>Naturlig tilgron           | Andel (%)<br>21%<br>of<br>t på baggrund of<br>rmodel<br>n (Middel)<br>LON (Middel)<br>G (Middel)<br>G (Middel)<br>S (Middel)<br>S (Middel)<br>S (Middel)   | Bernærkning<br>2 ha tidligere juletræer |       |
| Afd.                     | an:<br>Litra<br>a<br>b<br>c<br>d<br>d<br>e<br>f           | Areat (ha)<br>2.0<br>2.0<br>3.0<br>0.5<br>1.0<br>1.5 | Projekt - arealanvendelse<br>(additionalitet)<br>Ny skov og natur<br>Eksisterende skov og natur<br>Orga eraeler<br>Ny skov og natur<br>Ny skov og natur<br>Ny skov og natur  | Etablering år<br>2024<br>2020<br>2024<br>2024<br>2024<br>2024 | Bevoksning<br>spct.<br>100%<br>100%<br>100%<br>100% | Skovbryn<br>* Fordeling melie<br>Viermehaerede<br>kulturmodellens<br>(CO <sub>2</sub> -binding i<br>jordbund<br>medregnes<br>(gane)<br>Nej<br>Ja<br>Ja<br>Ja<br>Ja<br>Ja                                                                                                    | m levhä og ande<br>træster er definer<br>hovedræst<br>Kaith<br>Kkothy<br>KRVSPOC<br>BØG/AL<br>Ingege<br>DOUGU<br>Naturlig tilgron      | Andel (%)<br>21%<br>of<br>at på baggrund af<br>rmodel<br>m (Middel)<br>EØN (Middel)<br>Ø (Middel)<br>Ø (Middel)<br>S (Middel)<br>S (Middel)<br>N Griftdal) | Bernærkning<br>2 ha tidligere juletræer |       |
| Atd.<br>1                | an:<br>Litra<br>a<br>b<br>c<br>c<br>d<br>e<br>f           | Areal (ha)<br>2,0<br>2,0<br>3,0<br>0,5<br>1,0<br>1,5 | Projekt - arealanvendelse<br>(additionalitet)<br>Ny skov og natur<br>Eksisterende skov og natur<br>Orga eraeler<br>Ny skov og natur<br>Ny skov og natur<br>Ny skov og natur  | Etablering år<br>2024<br>2020<br>2024<br>2024<br>2024<br>2024 | Bevoksning<br>spct.<br>100%<br>100%<br>100%<br>100% | Skovbryn * Fordeling melie / Fordeling melie / Formehaerde kulturmodellens (C0_blinding i jordbund medregnes (gane) Nej Ja Ja Ja Nej Ja Ja Ja                                                                                                    | m levhä og ande<br>træster er definer<br>hovedræst<br>Kaitu<br>Kkotop<br>BRGAI<br>ngege<br>DOUGL<br>Naturlig tilgron                   | Andel (%)<br>21%<br>of<br>t på baggrund af<br>rmodel<br>model<br>(Middel)<br>EØN (Middel)<br>EØN (Middel)<br>G (Middel)<br>S (Middel)<br>Ng/Urert (Middel) | Bernærkning<br>2 ha tidligere juletræer |       |
| Atd.                     | an:<br>Litra<br>8<br>b<br>c<br>c<br>d<br>d<br>e<br>e<br>f | Areal (ha)<br>2,0<br>2,0<br>3,0<br>0,5<br>1,0<br>1,5 | Projekt - arealanvendelse<br>(additionalitet)<br>Ny skov og natur<br>Eksisterende skov og natur<br>Orga eraeler<br>Ny skov og natur<br>Ny skov og natur<br>Ny skov og natur  | Etablering år<br>2024<br>2020<br>2024<br>2024<br>2024<br>2024 | Bevoksning<br>spct.<br>100%<br>100%<br>100%<br>100% | Skovbryn * Fordeling melie / Fordeling melie / Formehaerde kulturmodellens (C0_blinding i jordbund medregnes (gane) Nej Ja Ja Ja Nej Ja Ja Ja                                                                                                    | m levhä og ande<br>træster er definer<br>hovedræst<br>Kaith<br>Skovby<br>ZRI/SPOC<br>BØG/AI<br>Ingeg<br>DOUGL<br>Naturlig tilgron      | Andel (%)<br>21%<br>of<br>st på baggrund af<br>rmodel<br>n (Middel)<br>EØN (Middel)<br>Ø (Middel)<br>S (Middel)<br>S (Middel)<br>N GV (Middel)             | Bernærkning<br>2 ha tidligere juletræer |       |
| Atd.                     | an:<br>Litra<br>a<br>b<br>c<br>d<br>e<br>f                | Areal (ha)<br>2,0<br>2,0<br>3,0<br>0,5<br>1,0<br>1,5 | Projekt - arealanvendelse<br>(additionalitet)<br>Ny skov og natur<br>Eksisterende skov og natur<br>Orga eraeler<br>Ny skov og natur<br>Ny skov og natur<br>Ny skov og natur  | Etablering år<br>2024<br>2020<br>2024<br>2024<br>2024         | Bevoksning<br>spct.<br>100%<br>100%<br>100%<br>100% | Skovbryn * Fordeling melie tremnehaerde kulturmodellens (C0-binding i jordbund medregnes (gane) Ja Ja Ja Nej Ja Ja Ja                                                                                                    | m levhä og ande<br>træster er definer<br>hovedræst<br>Kaitu<br>Skovby<br>BRGAI<br>Ingene<br>DOUGL<br>Naturlig tilgron                  | Andel (%)<br>21%<br>of<br>st på baggrund af<br>model<br>n (Middel)<br>EØN (Middel)<br>Ø (Middel)<br>S (Middel)<br>Nig/Urert (Middel)                       | Bernærkning<br>2 ha tidligere juletræer |       |
| Afd.                     | an:<br>Litra<br>a<br>b<br>c<br>d<br>e<br>f<br>f           | Areal (ha)<br>2,0<br>2,0<br>3,0<br>0,5<br>1,0<br>1,5 | Projekt - arealanvendelse<br>(additionalitet)<br>Ny skov og natur<br>Eksisterende skov og natur<br>Orga eraeler<br>Ny skov og natur<br>Ny skov og natur<br>Ny skov og natur  | Etablering år<br>2024<br>2000<br>2024<br>2024<br>2024<br>2024 | Bevoksning<br>spct.<br>100%<br>100%<br>100%<br>100% | Skovbryn *Fordeling melik fremnehaerde kulturmodellens (C0-binding i jordbund medregnes (gane) Nej Ja Ja Nej Ja Ja Nej Ja Ja                                                                                                    | m levhä og ande<br>træster er definer<br>hovedræst<br>Kaitu<br>Skovby<br>BRGAI<br>Ingene<br>DOUGL<br>Naturlig tilgron                  | Andel (%)<br>21%<br>of<br>st på baggrund af<br>model<br>n (Middel)<br>EØN (Middel)<br>Ø (Middel)<br>S (Middel)<br>Nig/Urørt (Middel)                       | Bernærkning<br>2 ha tidligere juletræer |       |
| Afd.                     | an:<br>Litra<br>a<br>b<br>c<br>d<br>e<br>f<br>f           | Areal (ha)<br>2.0<br>2.0<br>3.0<br>0.5<br>1.0<br>1.5 | Projekt - arealanvendelse<br>(additionalitot)<br>Ny skov og natur<br>Eksisterende skov og natur<br>Orge arealer<br>Ny skov og natur<br>Ny skov og natur                      | Etablering år<br>2024<br>2000<br>2024<br>2024<br>2024         | Bevoksning<br>spct.<br>100%<br>100%<br>100%<br>100% | Skovbryn *Fordeling melik fremnehaerde kulturmodellens (C0-binding i jordbund medregnes (gane) Nej Ja Ja Nej Ja Ja Nej Nej Ja Ja Nej Ja Nej Ja Ja Nej Ja Ja Nej Nej Ja Ja Nej Nej Ja Ja Nej Nej Nej Nej Ja Ja Nej Nej Ja Ja Nej Nej Nej Nej Nej Nej Nej Nej Nej Nej                                                                                                    | m levhä og ande<br>træster er definer<br>hovedræst<br>Kuitu<br>Skovby<br>BRGAI<br>nogen<br>DOUGU<br>Naturlig tilgron                   | Andel (%)<br>21%<br>of<br>st på baggrund af<br>model<br>n (Middel)<br>EØN (Middel)<br>Ø (Middel)<br>S (Middel)<br>S (Middel)<br>Narvet (Middel)            | Bernærkning 2 ha tidligere juletræer    |       |
| Afd.                     | an:<br>Litra<br>a<br>b<br>c<br>d<br>e<br>f<br>f           | Areal (ha)<br>2.0<br>2.0<br>3.0<br>0.5<br>1.0<br>1.5 | Projekt - arealanvendelse<br>(additionalitet)<br>Ny skov og natur<br>Eksisterende skov og natur<br>Orge arealer<br>Ny skov og natur<br>Ny skov og natur                      | Etablering år<br>2024<br>2000<br>2024<br>2024<br>2024         | Bevoksning<br>spct.<br>100%<br>100%<br>100%         | Skovbryn * Fordeling melik / Formeling melik / Formeling melik / Formeling melik / Formeling melik / Formeling / Formeling / F | m levhä og ande<br>træster er definer<br>hovedræst<br>Kultu<br>Skovby<br>ÆR/SPOC<br>BOG/AL<br>Ingenge<br>DOUGL<br>Naturlig tilgron     | Andel (%)<br>21%<br>of<br>st på baggrund af<br>model<br>n (Middel)<br>EØN (Middel)<br>Ø (Middel)<br>S (Middel)<br>S (Middel)<br>Narvet (Middel)            | Bernærkning 2 ha tidligere juletræer    |       |
| Afd.                     | an:<br>Litra<br>a<br>b<br>c<br>d<br>e<br>f<br>f           | Areal (ha)<br>2.0<br>2.0<br>3.0<br>0.5<br>1.0<br>1.5 | Projekt - arealanvendeise<br>(additionalitet)<br>Ny skov og natur<br>Eksisterende skov og natur<br>Orge arealer<br>Ny skov og natur<br>Ny skov og natur                      | Etablering år<br>2024<br>2000<br>2024<br>2024<br>2024         | Bevoksning<br>spct.<br>100%<br>100%<br>100%         | Skovbryn * Fordeling melik / Formeling melik / Formeling melik / Formeling melik / Formeling melik / Formeling / Formeling / F | m levhä og ande<br>træster er definer<br>hovedræst<br>Kaltu<br>Skovby<br>ER/SPOD<br>DOUGU<br>Naturlig tilgon                           | Andel (%)<br>21%<br>of<br>st på baggrund af<br>model<br>n (Middel)<br>ENN (Middel)<br>Ø (Middel)<br>S (Middel)<br>S (Middel)<br>S (Middel)                 | Bemærkning 2 ha tidligere juletræer     |       |
| Afd.                     | an:<br>Litra<br>a<br>b<br>c<br>d<br>e<br>f<br>f           | Areal (ha)<br>2.0<br>2.0<br>3.0<br>0.5<br>1.0<br>1.5 | Projekt - arealanvendeise<br>(additionalitet)<br>Ny skov og natur<br>Eksisterende skov og natur<br>Orga eraeler<br>Ny skov og natur<br>Ny skov og natur                      | Etablering år<br>2024<br>2000<br>2024<br>2024<br>2024         | Bevoksning<br>spct.<br>100%<br>100%<br>100%         | Skovbryn * Fordeling melie tremnehaerde kalturnodellens (CO <sub>2</sub> -binding i jordbund mediregnes (gane) Nej Ja Ja Ja Ja Ja                                                                                                    | m levhä og ande<br>træster er definer<br>hovedræst<br>Skovby<br>ÆR/SPOC<br>DOUGU<br>Naturlig tilgon                                    | Andel (%)<br>21%<br>of<br>st på baggrund af<br>model<br>n (Middel)<br>EN (Middel)<br>Ø (Middel)<br>S (Middel)<br>S (Middel)                                | Bemærkning 2 ha tidligere juletræer     |       |
| Atd.                     | an:<br>Litra<br>a<br>b<br>c<br>d<br>e<br>f<br>f           | Areal (ha)<br>2.0<br>2.0<br>3.0<br>0.5<br>1.0<br>1.5 | Projekt - arealanvendeise<br>(additionalitet)<br>Ny skov og natur<br>Eksisterende skov og natur<br>Orga eraeler<br>Ny skov og natur<br>Ny skov og natur                      | Etablering år<br>2024<br>2000<br>2024<br>2024<br>2024         | Bevoksning<br>spct.<br>100%<br>100%<br>100%<br>100% | Skovbryn * Fordeling melie / Fordeling melie / Formeling melie / Formeling melie / CO_binding i / OC_binding i / OC_binding i  | m levhä og ande<br>træster er definer<br>hovedræst<br>Kuth<br>Skrobp<br>BOGAI<br>hoge<br>DOUGL<br>Naturlig tilgon                      | Andel (%)<br>21%<br>of<br>st på baggrund af<br>model<br>n (Middel)<br>EN (Middel)<br>Ø (Middel)<br>S (Middel)<br>S (Middel)                                | Bemærkning 2 ha tidligere juletræer     |       |
| Ald.                     | an:<br>Litra<br>a<br>b<br>c<br>d<br>e<br>f<br>f           | Areal (ha) 2.0 2.0 3.0 0.5 1.0 1.5                   | Projekt - arealanvendeise<br>(additionalitet)<br>Ny skov og natur<br>Eksisterende skov og natur<br>Orga eraeler<br>Ny skov og natur<br>Ny skov og natur                      | Etablering år<br>2024<br>2000<br>2024<br>2024<br>2024         | Bevoksning<br>spct.<br>100%<br>100%<br>100%         | Skovbryn * Fordeling melik fremnehaerde kalturnodellens (CO <sub>2</sub> -binding i jordbund medregnes (gane) Nej Ja Ja Ja Ja Ja                                                                                                    | m levhä og ande<br>træster er definer<br>hovedræst<br>Skobp<br>ØRGAI<br>hoge<br>DOUGU<br>Naturlig tilgon                               | Andel (%)<br>21%<br>of<br>st på baggrund af<br>model<br>n (Middel)<br>EN (Middel)<br>Ø (Middel)<br>S (Middel)<br>S (Middel)                                | Bemærkning 2 ha tidligere juletræer     |       |
| Afd.                     | an:<br>Litra<br>a<br>b<br>c<br>d<br>d<br>e<br>f<br>f      | Areal (ha)<br>2.0<br>3.0<br>0.5<br>1.0<br>1.5        | Projekt - arealanvendeise<br>(additionalitet)<br>Ny skov og natur<br>Eksisterende skov og natur<br>Orige arealer<br>Ny skov og natur<br>Ny skov og natur                     | Etablering år<br>2024<br>2000<br>2024<br>2024<br>2024         | Bevoksning<br>spct.<br>100%<br>100%<br>100%         | Skovbryn * Fordeling melie tremnehaerde kulturnodellens (COrpholing to the data mediregnes (gane) Nej Ja Nej Ja Ja Ja Ja                                                                                                    | m levhä og ande<br>træster er definer<br>hovedræst<br>Kuth<br>Skroby<br>ÆR/SPOD<br>DOUGL<br>Naturlig nilgon                            | Andel (%)<br>21%<br>of<br>st på baggrund af<br>model<br>n (Middel)<br>EN (Middel)<br>Ø (Middel)<br>S (Middel)<br>S (Middel)<br>S (Middel)                  | Bemærkning 2 ha tidligere juletræer     |       |

Figur 1 Eksempel på udfyldning af Stamdata for et fiktivt projekt, der både omfatter tidligere agerjord i omdrift, juletræsareal og vedvarende græs, der betyder, at kulstoflageringen i jordbunden i denne bevoksning ikke medregnes i det samlede CO2 regnskab for projektet. Øvrige ark i Excel-arket er resultatark og ark med understøttende information:

• "Katalog over Kulturmodeller" – Indeholder beskrivelser af Klimaskovfondens standard kulturmodeller og deres anvendelse efter højt, mellem eller lavt tilvækstpotentiale (modsvarer bonitetsklasser), som ansøgere kan vælge imellem. Som en vejledning til at fastsætte bonitet kan der tages udgangspunkt i nedenstående tabel over jordbundstyper, som Klimaskovfonden har opstillet:

Tabel 1 viser oversigt over forholdet mellem JB nr., jordbundstype og bonitet, som skal vælges i Excel arket under stamdata, når kulturmodellerne vælges.

| JB nr. | Jordtype                 | Bonitet              |
|--------|--------------------------|----------------------|
| 1      | Grovsandet jord          | Lav                  |
| 2      | Finsandet jord           | lav                  |
| 3      | Grov lerblandet jord     | Middel               |
| 4      | Fin lerblandet jord      | Middel               |
| 5      | Grov sandblandet lerjord | Høj                  |
| 6      | Fin sandblandet lerjord  | Høj                  |
| 7      | Lerjord                  | Høj                  |
| 8      | Svær lerjord             | Høj                  |
| 9      | Meget svær lerjord       | Individuel vurdering |
| 10     | Siltjord                 | Individuel vurdering |
| 11     | Humus                    | Individuel vurdering |
| 12     | Speciel jord             | Individuel vurdering |

• Valg af indblandingsprocent – Under Kataloget over kulturmodeller er det muligt at vælge den indblandingsprocent (kolonne W) man reelt benytter sig af for den pågældende kulturmodel, så længe det er indenfor det interval, der muligt at vælge inden for den enkelte kulturmodel (Kolonne G).

| A B C D E F G H W X                                                                                | AC                                    |
|----------------------------------------------------------------------------------------------------|---------------------------------------|
|                                                                                                    |                                       |
| 2                                                                                                  | KLIMASKOV                             |
| Oversigt over Kulturmodeller for Klimaskovfondens skovreisningsprojekter                           | FONDEN                                |
|                                                                                                    |                                       |
| 5 Kulturmodellerne skal ses i sammenhæng med Klimaskovfondens gældende kriterier for skovreisning. | Modelversion: Version 2.0, marts 2024 |
|                                                                                                    | 36 02 3034                            |
| 6                                                                                                  | 26-03-2024                            |
|                                                                                                    |                                       |
| 8 Kan anvendes på                                                                                  |                                       |
| 9 1 Həj Middel Lav Indblandingspct. Valg at Bemærkning:                                            |                                       |
| 10 Skovbryn (lav) x Art Mulig interval indblandingspct.                                            |                                       |
| 11 IT###T1: EG 20-40% 35%                                                                          |                                       |
| 12 Traart 2: L/V - vaigtri 10-30% 20% Vaiges blandt hjemmenør                                      | ende arter på træartslisten           |
| 13 Treart 3: Smatraer 10-30% 15%                                                                   |                                       |
| 14 Træart 4: Buske 20-40% 30% Vælges blandt hjemmehør                                              | ende smätræarter på træartslisten     |
| 15 Træart 5: Vælges blandt buskarter p                                                             | å træartslisten                       |
| 16 Hjælpetræart: Valgfri 0-20% 0%                                                                  |                                       |
| 17 Evt. forkultur af juletræer: Juletræer (NGR) 0% 0% Nåletræ er ikke tilladt i sko                | ivbryn                                |
| 18 fait: 100%                                                                                      |                                       |
| 19                                                                                                 |                                       |
| 20                                                                                                 |                                       |
| 21 Kan anvendes på                                                                                 |                                       |
| 22 2 Høj Middel Lav Indblandingspct. Valg af Bemærkning:                                           |                                       |
| 23 Skovbryn (Middel/Høj) x x Art Mulig interval indblandingspct.                                   |                                       |
| 24 Træart 1: EG 20-40% 35%                                                                         |                                       |
| 25 Træart 2: LØV - valgfri 10-30% 20% Vælges blandt hjemmehør                                      | rende arter                           |
| 26 Træart 3: Småtræer 10-30% 15% Vælges blandt hjemmehør                                           | ende småtræarter på træartslisten     |
| 27 Træart 4: Buske 20-40% 30% Vælges blandt buskarter p                                            | å træartslisten                       |
| 28 Træart 5:                                                                                       |                                       |
| 29 Hjælpetræart: Valgfri 0-20% 0%                                                                  |                                       |
| 30 Evt. forkultur af juletræer: Juletræer (NGR) 0% 0% Nåletræ er ikke tilladt i sko                | ivbryn                                |
| 31 I alt: 100%                                                                                     |                                       |

Figur 2 Udklip fra Kataloget over kulturmodeller der viser hvor valg af indblandingsprocenten kan til rettes.

 Juletræer og pyntegrønt kan efter endt omdrift omlægges til klimarobust fredskov. Den tidligere juletræsbevoksning må ikke være ældre end 20 år. Omlægningen af juletræerne skal leve op til kulturmodellerne, og konverteringen skal beskrives i projektbeskrivelsen. Under valg af indblandingsprocent kan procentsatsen for en eventuel forkultur af juletræer vælges. Juletræer kan erstatte Nål-valgfri, men ikke kombineres, så den samlede andel af nål overstiger procentsatsen for NÅL-valgfri. Se de to eksempler nedenfor, med en accepteret kombination og en kombination hvor Excel-arket gør opmærksom på en fejl både fordi den samlede procentsats overstiger 100 % og blandingen af juletræer og NÅL-valgfri overstiger

|       |                         | Kan | anvende | s pa |                 |                  |                  |                                                                                                    |
|-------|-------------------------|-----|---------|------|-----------------|------------------|------------------|----------------------------------------------------------------------------------------------------|
| 11    |                         | Høj | Middel  | Lav  |                 | Indblandingspct. | Valg af          | Bemærkning:                                                                                                    |
| DOL   | JGLAS                   | x   | x       | x    | Art             | Mulig interval   | indblandingspct. |                                                                                                    |
| Træ   | art 1:                  |     |         |      | DGR             | 20-50%           | 40%              | Andel af DGR er ved kulturanlæg relativt lavt - andel forøges gennem omdrift ved hugst                         |
| Træ   | art 2:                  |     |         |      | NÅL - valgfrit  | 0-60%            | 20%              | Kan erstattes af tidligere juletræer på arealet.                                                               |
| Træ   | art 3:                  |     |         |      | LØV - valgfrit  | 10-20%           | 10%              | Vælges blandt løvtræarter på artslisten - plantes i grupper/holme. Kan erstattes af LÆR                        |
| Træ   | art 4:                  |     |         |      | Juletræer (NGR) | 0-60%            | 20%              | Tidligere juletræerne kan erstatte NÅL-valgfri, men ikke kombineres så den samlede andel af nål overstiger 60% |
| Træ   | art 5:                  |     |         |      |                 |                  |                  |                                                                                                    |
| Hjæ   | lpetræart:              |     |         |      | Valgfri         | 10-20%           | 10%              |                                                                                                    |
| Evt.  | forkultur af juletræer: |     |         |      | Juletræer (NGR) | 0-20%            | 0%               |                                                                                                    |
| l alt | :                       |     |         |      |                 |                  | 100%             |                                                                                                    |

procentsatsen for NÅL-valgfri.

Figur 3 Eksempel på en kombination af NÅL-Valgfri (20%) og tidligere juletræer (20%), hvor kombinationen ikke overstiger den samlede andel af valgfri NÅL (max 60%).

|                              | Ka  | n anvende | spå |                 |                  |                  |                                                                                                    |
|------------------------------|-----|-----------|-----|-----------------|------------------|------------------|----------------------------------------------------------------------------------------------------|
| 11                           | Høj | Middel    | Lav |                 | Indblandingspct. | Valg af          | Bemærkning:                                                                                                    |
| DOUGLAS                      | ×   | x         | x   | Art             | Mulig interval   | indblandingspct. |                                                                                                    |
| Træart 1:                    |     |           |     | DGR             | 20-50%           | 40%              | Andel af DGR er ved kulturanlæg relativt lavt - andel forøges gennem omdrift ved hugst                         |
| Træart 2:                    |     |           |     | NÅL - valgfrit  | 0-60%            | 30%              | Kan erstattes af tidligere juletræer på arealet.                                                               |
| Træart 3:                    |     |           |     | LØV - valgfrit  | 10-20%           | 10%              | Vælges blandt løvtræarter på artslisten - plantes i grupper/holme. Kan erstattes af L/ER                       |
| Træart 4:                    |     |           |     | Juletræer (NGR) | 0-60%            | 40%              | Tidligere juletræerne kan erstatte NÅL-valgfri, men ikke kombineres så den samlede andel af nål overstiger 60% |
| Træart 5:                    |     |           |     |                 |                  |                  |                                                                                                    |
| Hjælpetræart:                |     |           |     | Valgfri         | 10-20%           | 10%              |                                                                                                    |
| Evt. forkultur af juletræer: |     |           |     | Juletræer (NGR) | 0-20%            | 0%               |                                                                                                    |
| I alt:                       |     |           |     |                 |                  | 130%             |                                                                                                    |

Figur 4 Eksempel på en kombination af NÅL-Valgfri (30%) og tidligere juletræer (40%), hvor kombinationen for arket til at melde fejl, bliver rød, samt den samlede procentsats overstiger 100%.

- "**Resultater på bevoksningsniveau**" Viser resultatet af CO<sub>2</sub>-bindingen i de enkelte bevoksninger i projektet.
- "Resultater sammendrag" Giver et sammendrag af projektets resultater. Du skal overføre feltet "F23" til felt "Første estimat for forventet carbonbinding (tons CO2 i alt for projektet)" i den elektroniske ansøgning. I forbindelse med den endelige ansøgning oplyses den konsoliderede beregning som "Endeligt estimat for forventet carbonbinding".

Figuren nedenfor viser med rød stiplet cirkel, hvilket tal fra feltet **F23**, der skal skrives ind i den elektroniske ansøgning.

| В                               | C                                                                         | D                                                  | E                                                                        | F                          |
|---------------------------------|---------------------------------------------------------------------------|----------------------------------------------------|--------------------------------------------------------------------------|----------------------------|
| Resultat af CO                  | O₂-beregning - samme                                                      | ndrag:                                             |                                                                          |                            |
|                                 |                                                                           |                                                    |                                                                          | -                          |
|                                 |                                                                           |                                                    | Modelversion: Version 2.0, marts 202                                     | 4                          |
|                                 |                                                                           |                                                    | Plan udarbejdet:                                                         | 26-03-2024                 |
| rojekt - Kvittering             | snummer:                                                                  |                                                    | 0                                                                        |                            |
| nsøgningsrunde:                 |                                                                           |                                                    | Ansøgningsrunde 5, 2024                                                  |                            |
| rojektnavn:                     |                                                                           |                                                    | Test skov 2.0                                                            |                            |
| real (ha):                      |                                                                           |                                                    | 10                                                                       |                            |
| tartår for projekt:             |                                                                           |                                                    |                                                                          |                            |
|                                 |                                                                           |                                                    |                                                                          |                            |
| arig additionel CO <sub>2</sub> | -binding - i alt (t CO <sub>2</sub> æk) - (før fra                        | drag for buffer)                                   |                                                                          | 3.262                      |
| arig additionel CO <sub>2</sub> | -binding, gns. pr. ha (t CO <sub>2</sub> æk/ha                            | ) - (før fradrag for buffer)                       |                                                                          | 326                        |
| arig additionel CO <sub>2</sub> | -binding - i alt (t CO <sub>2</sub> æk) - (efter f                        | radrag for buffer)                                 | 2.773<br>277                                                             |                            |
| arig additionel CO <sub>2</sub> | -binding, gns. pr. ha (t CO <sub>2</sub> æk/ha                            | ) - (efter fradrag for buffer)                     |                                                                          |                            |
| Idersinterval hvor              | /arig binding opnås (år):                                                 |                                                    |                                                                          | 66-70                      |
| onvontot vari                   | a CO binding dor ska                                                      | Lindtactor i ancar                                 | ning (t CO gk);                                                          | 2 772                      |
| orventet van                    | g CO <sub>2</sub> -billuling, del ska                                     | i mulasies i ansøy                                 | $\lim_{n\to\infty} (t \cup O_2 \text{ ark}).$                            | 2.113                      |
| rojekteret CO <sub>2</sub> eff  | ekter i 5 års perioderne                                                  |                                                    |                                                                          |                            |
|                                 | CO <sub>2</sub> effekt i perioden - ny skov efter<br>buffer er fratrukket | CO2 effekt til buffer pulje i 5 års<br>intervaller | CO2 effekt i perioden, - ny skov efter<br>buffer er fra trukket (per ha) | Buffer i perioden (per ha) |
| ojekt periode:                  |                                                                           |                                                    |                                                                          |                            |
| 0-5                             | 30                                                                        | 5                                                  | 3                                                                        | 1                          |
| 6-10                            | 86                                                                        | 15                                                 | 9                                                                        | 2                          |
| 11-15                           | 167                                                                       | 29                                                 | 17                                                                       | 3                          |

Vær opmærksom på, at den beregnede forventede langsigtede lagring i skoven, som

Figur 5 Resultat af CO2-beregning – sammendrag, resultat fra felt F23, skal overføres til den elektronisk ansøgning.

beregnes i dette regneark, og som anvendes i ansøgning om støtte. Beregningen giver en indikation af det forventet niveau på sigt, ud fra en konservativ beregning.

Lodsejeren der udarbejdet et frivilligt klimaregnskab, vælge selv at opgøre tilvæksten, se gerne Klimaskovfondens fakta ark om <u>Lodsejers ret til CO2-effekten ved projektet</u>

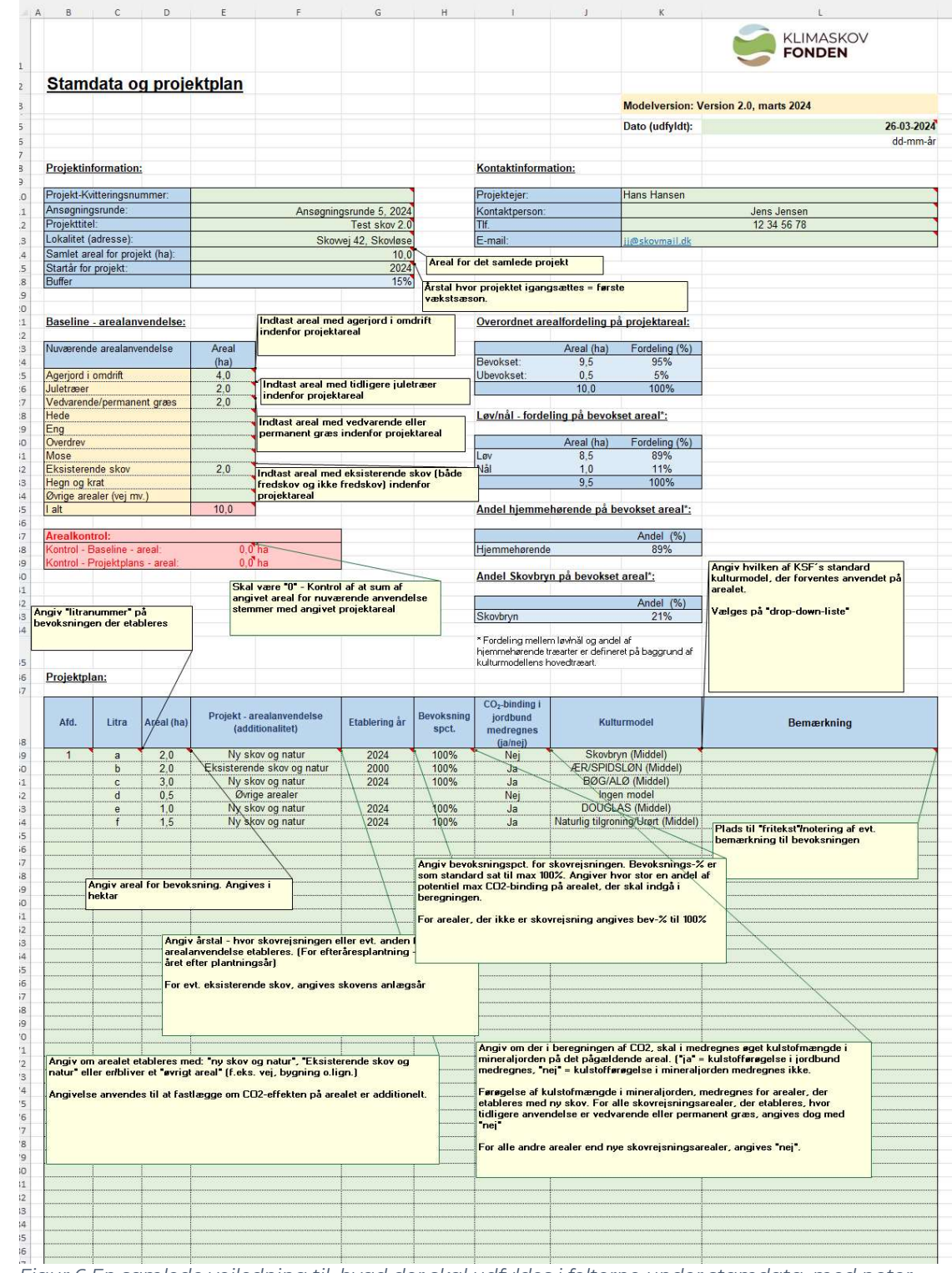

## Vejledning til at udfylde arket "Stamdata og projektplan":

Figur 6 En samlede vejledning til, hvad der skal udfyldes i felterne under stamdata, med noter.